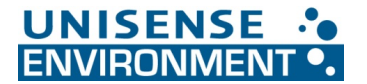

## Installation of new N2O Wastewater Controller Firmware from USB Stick

Make sure you have installed the hardware before starting the firmware installation. You can easily install new firmware on an  $N_2O$  Wastewater Controller. It just requires a few manual steps to be performed before and after the firmware has been installed. Below is a step-by-step guide.

- 1. Insert the USB you received with the circuit board into the controller. The USB contains a single file, **KONF304.SET**.
- 2. Enter the system menu in the lower left corner and login as 'MASTER' with pin code '9200'.
- 3. Enter the 'User level' menu and make a note of the following:
  - a. CalTemp1: \_\_\_\_\_
  - b. CalTemp2: \_\_\_\_\_

## 3.a. If previously changed from default:

- c. KLa1: \_\_\_\_\_
- d. KLa2: \_\_\_\_\_
- e. Aerated Tank Vol1: \_\_\_\_\_
  - f. Aeration Field Size1: \_\_\_\_\_
- g. Aerated Tank Vol2: \_\_\_\_\_
- h. Aeration Field Size2: \_\_\_\_\_

## 3.b. If Profibus is used, enter the 'Configuration' menu and locate the Profibus menu. Note the following:

- i. Node Address: \_\_\_\_\_
- j. Endian: \_\_\_\_\_
- 4. Insert the USB memory stick into the USB port located at the bottom right of the  $N_2\text{O}$  Wastewater Controller.
- 5. A service window will pop up on the screen.
- 6. Find the menu point called 'USB -> Configuration' and press.
- A progress bar will come up it can take a few minutes for the update to complete. NOTE: A popup window might tell you that the hardware is incompatible with your system. Press OK anyway. (It is a check if Profibus is installed.)
- 8. Once finished, press the menu point 'Secure hardware remove' and remove the USB memory stick.
- Reenter the values noted under point 3., 3.a. and 3.b. in 'User level' and 'Configuration'.
  9.a. If Profibus is used, please restart the controller.
- 10. Complete steps 9-11 on hardware installation.

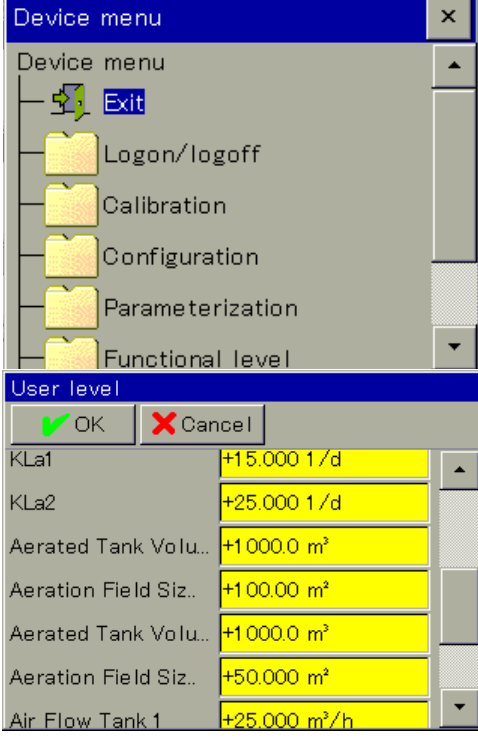

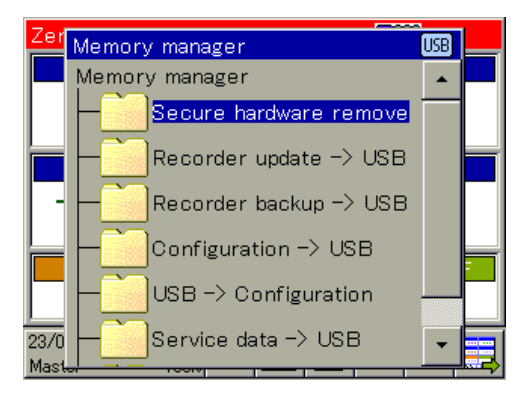